# TW 戰鬥閃電 II 手冊

戰鬥閃電 || 承襲第一代優秀的戰鬥技能模式與保護功能, 整合一般閃電的交易功能, 能同時符合一般用戶與高頻交易用戶使用。

# 特色説明

#### 整合一般閃電功能!

如果你只是想要用基本的閃電下單功能,戰鬥閃電 II 能夠 輕鬆的幫助你完成交易。

畫面更簡潔, 操作更直覺!

不常用的設定功能整合到設定功能内,將戰鬥閃電輕量 化!同一個畫面可以擺放更多個閃電。

保護你的交易!

保護技能啓動下,自動爲你的委託附加停損停利或移動停 利保護單,為你的交易定制最佳的出場條件。

| 4        |          |             |    |       |           | <del>\$</del> \$ |            |              |    |       | o x       | 4 |         |           |              |    |       |           |
|----------|----------|-------------|----|-------|-----------|------------------|------------|--------------|----|-------|-----------|---|---------|-----------|--------------|----|-------|-----------|
| d        |          | 臺指202212    |    | Q     |           | 8                |            | 臺指202212     |    | ۹     | •         | 0 |         |           | 臺指202212     |    | ۹     | T         |
| uudd_stg | j (uudd_ | _stg) (朝/权) |    |       | * *       | uudd_s           | tg (uudd_s | stg) (朝/权)   |    |       | ▼ *       | L | udd_stg | ) (uudd_s | itg) (朝/权)   |    |       | - >       |
| 部位       |          | 0@- 損益      |    |       | ۵         | 部位               |            | 0@- 損益       |    |       | \$        | 笥 | 位       |           | 0@- 損益       |    |       | \$        |
| 副買(0)    | 買        | G≣ 8        | 賣  | 删賣(0) | <u>進場</u> | 刪買(0)            | 買          | ⊊ <b>≣ 8</b> | 賣  | 刪賣(0) | <u>進場</u> |   | 副買(0)   | 貫         | ⊊ <b>≣ 8</b> | 賣  | 删賣(0) | <u>進堰</u> |
|          |          | 14549       |    |       | Tm        |                  |            | 14549        |    |       | Tm        |   |         |           | 14549        |    |       | Tm        |
|          |          | 14548       |    |       | Om        |                  |            | 14548        |    |       | Om        |   |         |           | 14548        |    |       | Om        |
|          |          | 14547       |    |       | 出場        |                  |            | 14547        |    |       | 出場        |   |         |           | 14547        |    |       | 出場        |
|          |          | 14546       |    |       |           |                  |            | 14546        |    |       |           |   |         |           | 14546        |    |       |           |
|          |          | 14545       |    |       |           |                  |            | 14545        |    |       |           |   |         |           | 14545        |    |       |           |
|          |          | 14544       |    |       |           |                  |            | 14544        |    |       |           |   |         |           | 14544        |    |       |           |
|          |          | 14543       |    |       |           |                  |            | 14543        |    |       |           |   |         |           | 14543        |    |       |           |
|          |          | 14542       | 29 |       |           |                  |            | 14542        | 29 |       |           |   |         |           | 14542        | 29 |       |           |
|          |          | 14541       |    |       |           |                  |            | 14541        |    |       |           |   |         |           | 14541        |    |       |           |
|          |          | 14540       | 87 |       |           |                  |            | 14540        | 87 |       |           |   |         |           | 14540        | 87 |       |           |
|          |          | 14539       | 33 |       |           |                  |            | 14539        | 33 |       |           |   |         |           | 14539        | 33 |       |           |
|          |          | 14538       | 5  |       |           |                  |            | 14538        | 5  |       |           |   |         |           | 14538        | 5  |       |           |
|          | 4        | 14537       | -  |       |           |                  | A          | 14537        | 5  |       |           |   |         | A         | 14537        | -  |       |           |
|          | 20       | 14535       |    |       |           |                  | 20         | 14535        |    |       |           | - |         | 20        | 14535        |    |       |           |
|          | 20       | 14350       |    |       |           |                  | 20         | 14350        |    |       |           | _ |         | 20        | 14350        |    |       |           |
|          | 52       | 14555       |    |       |           |                  | 52         | 14555        |    |       |           | - |         | 52        | 14555        |    |       |           |
|          | 34       | 14534       |    |       |           |                  | 34         | 14534        |    |       |           |   |         | 34        | 14534        |    |       |           |
|          | 35       | 14533       |    |       |           |                  | 35         | 14533        |    |       |           | _ |         | 35        | 14533        |    |       |           |
|          |          | 14532       |    |       |           |                  |            | 14532        |    |       |           |   |         |           | 14532        |    |       |           |
|          |          | 14531       |    |       |           |                  |            | 14531        |    |       |           |   |         |           | 14531        |    |       |           |
|          |          | 14530       |    |       |           |                  |            | 14530        |    |       |           |   |         |           | 14530        |    |       |           |
|          |          | 14529       |    |       |           |                  |            | 14529        |    |       |           |   |         |           | 14529        |    |       |           |
|          |          | 14528       |    |       |           |                  |            | 14528        |    |       |           |   |         |           | 14528        |    |       |           |
|          |          | 14527       |    |       |           |                  |            | 14527        |    |       |           |   |         |           | 14527        |    |       |           |
|          |          |             | _  |       | 當沖        |                  |            |              | _  |       | 當沖        |   |         |           |              |    |       | 當沖        |

# 基本操作

#### UI 説明

- A. 商品與交易帳號選擇
- B. 部位資訊
- C. 閃電下單交易界面
- D. 快速下單與下單口數設定
- E. 視窗最上層顯示設定
- F. 技能控制版面
- G. 當沖控制功能

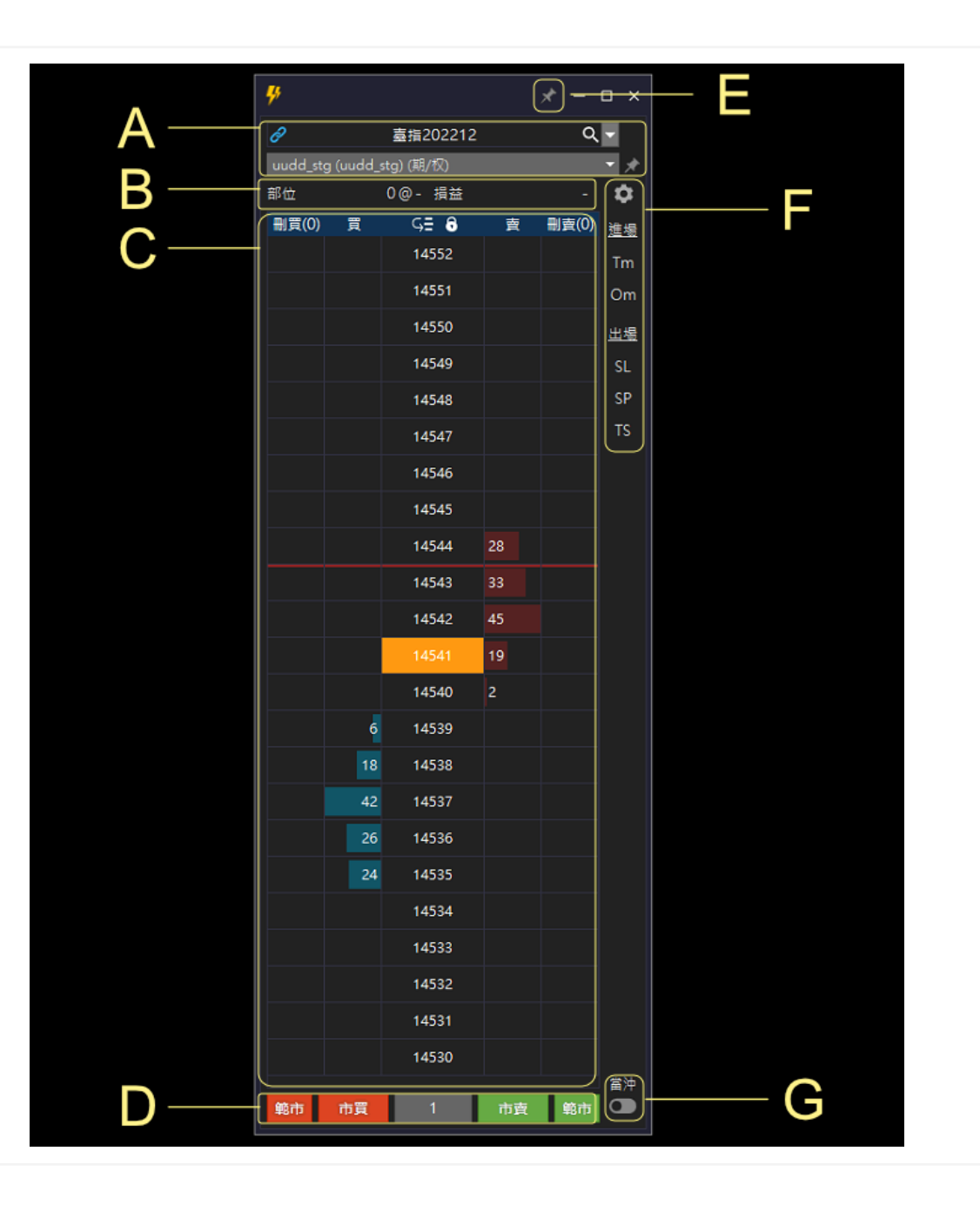

# A. 商品與交易帳號選擇由左至右的功能依序為 商品速動 商品速動 ② ② 密動中,圖示顯示藍色。 密動狀態下,點擊【期貨報價】、【自選】或是【部位】的商品時, 【會】同步切換連動中的戰鬥閃電報價商品。 ○ ② 停止中,圖示顯示為灰色。 停止狀態下,點擊【期貨報價】、【自選】或是【部位】的商品時, 【不會】同步切換戰鬥閃電報價商品。 商品選擇 下拉選單,點擊時,出現【相同】報價商品【不同】合約月份的報 價商品快速切換使用。

- 商品選擇器
  - 點擊【放大鏡】出現【商品選擇器】功能,可以使用交易所選單方 式尋找報價商品。

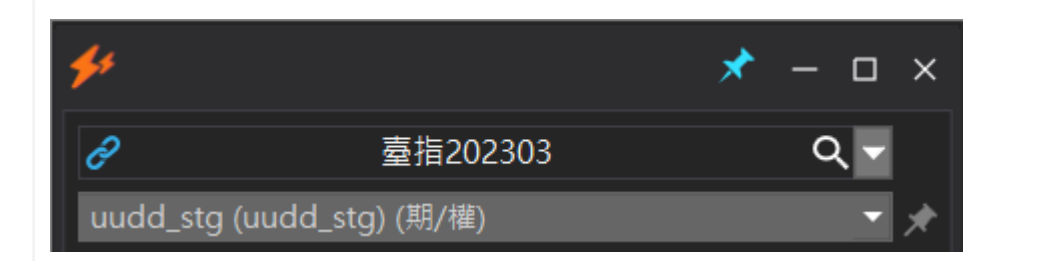

| 商品選擇器                                                                                                    |                                                                                                    | ×  |
|----------------------------------------------------------------------------------------------------|----------------------------------------------------------------------------------------------------|----|
| 臺灣期貨                                                                                                    | ▼ 熱門月                                                                                                    | •  |
| 美國道瓊202303<br>小電指202303<br>臺指202303<br>臺指202303<br>黃金202304<br>富櫃200202303<br>金指202303<br>位置期202303<br>小金指202303<br>财元兌美元202303<br>歐元兌美元202303<br>美國標普500202303<br>小型美元兌人民幣202303<br>美元兌人民幣202303 | UDFC3<br>ZEFC3<br>TXFC3<br>XAFC3<br>GDFD3<br>G2FC3<br>FXFC3<br>GTFC3<br>ZFFC3<br>XEFC3<br>XBFC3<br>SPFC3<br>RTFC3<br>RTFC3<br>RHFC3 |    |
| 小臺W4202303                                                                                                    | MX4C3<br>確定                                                                                                    | 取消 |

#### <u>B. 部位資訊</u>

部位資訊由左至右的顯示資訊依序為

#### ● 部位

- 顯示格式為【多空部位】@【成交均價】。
- 【正值】為多頭部位。
- 【負數】為空頭部位。
- 損益
  - 【正值】為,表示【獲利】。
  - 【負值】為,表示【損失】。
  - 損益為計算試算的結果,實際的損益以平倉後,期貨商提供的 損益為準。

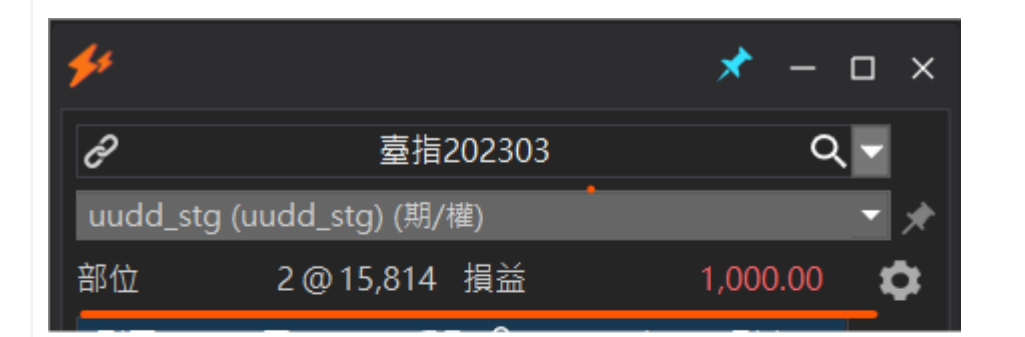

.

#### <u>C. 閃電下單交易界面</u>

同時提供【一般】閃電下單與【戰鬥】閃電下單的交易功能。

#### 一般閃電下單模式

【未啓動】進場技能時,下單界面為一般閃電下單,點擊【買/賣】區塊時,以 【限價】單送出委託。

#### 戰鬥閃電模式

進場技能【啓動】時,下單界面即切換為選擇的【技能委託】模式。點擊【買/賣】 區塊時,以【指定的技能】單送出對應的委託。

詳細的技能説明請參考:【<u>戰鬥技能</u>】。

| <b>\$</b> \$ |         |         |        |   | *  | _           |    | ×        |
|--------------|---------|---------|--------|---|----|-------------|----|----------|
| d            |         | 臺指2     | 202303 |   |    | ۹           | •  |          |
| uudd_stg     | (uudd_s | tg) (期/ | 灌)     |   |    |             | •  | ★        |
| 部位           |         | 0@      | 損益     |   |    |             | \$ | 2        |
| 刪買(0)        | 買       | Ģ       | 8      | 賣 | 刪賣 | <b>≣(0)</b> | 進  | 場        |
|              |         | 15      | 824    |   |    | _           | Т  |          |
|              |         | 15      | 823    |   |    |             |    | <u>ت</u> |
|              |         | 15      | 822    |   |    |             | O  | m        |
|              |         | 15      | 821    |   |    |             | 出  | 場        |
|              |         | 15      | 820    |   |    |             | S  | L        |
|              |         | 15      | 819    |   |    |             | SI | Ρ        |

| 刪買(0) | 買  | ⊊ <b>∃</b> | 賣  | 刪賣(0) |
|-------|----|------------|----|-------|
|       |    | 15835      |    |       |
|       |    | 15834      |    |       |
|       |    | 15833      |    |       |
|       |    | 15832      |    |       |
|       |    | 15831      |    |       |
|       |    | 15830      |    |       |
|       |    | 15829      |    |       |
|       |    | 15828      | 22 |       |
|       |    | 15827      | 24 |       |
|       |    | 15826      | 26 |       |
|       |    | 15825      | 19 |       |
|       |    | 15824      | 4  |       |
|       | 6  | 15823      |    |       |
|       | 21 | 15822      |    |       |
|       | 26 | 15821      |    |       |
|       | 30 | 15820      |    |       |
|       | 34 | 15819      |    |       |
|       |    | 15818      |    |       |
|       |    | 15817      |    |       |
|       |    | 15816      |    |       |
|       |    | 15815      |    |       |
|       |    | 15814      |    |       |
|       |    | 15813      |    |       |
|       |    |            |    |       |

#### <u>D. 快速下單與下單口數設定</u>

- 提供【市價】與【範圍市價】的委託模式。
- 【快速口數】設定提供便捷的下單口數設定。

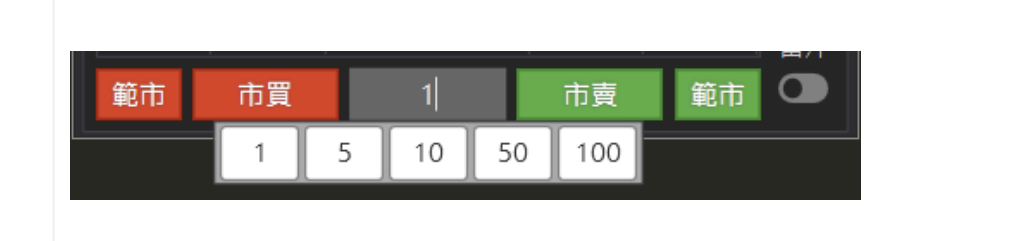

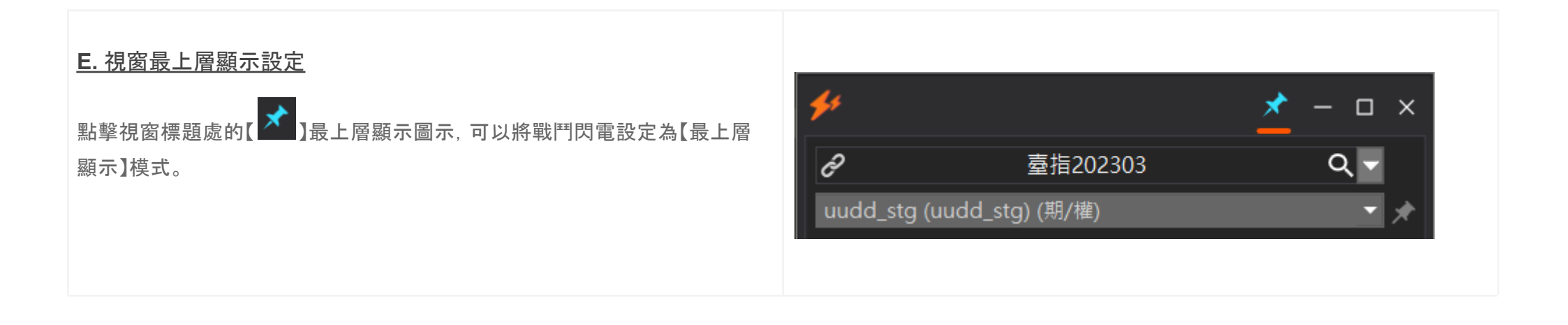

#### <u>F. 技能控制版面</u>

顯示可用的【進場】與【出場】技能列表,點擊個別技能可【啓用】對應技能的委 託模式。

| <b>\$</b> \$ |           |              |    | * - 1 | - ×       |
|--------------|-----------|--------------|----|-------|-----------|
| Ð            |           | 臺指202303     |    | Q     | -         |
| uudd_st      | g (uudd_s | tg) (期/權)    |    |       | - *       |
| 部位           |           | 0@ 損益        |    |       | •         |
| 刪買(0)        | 買         | ⊊ <b>=</b> 8 | 賣  | 刪賣(0) | <u>進場</u> |
|              |           | 15808        |    |       | Tm        |
|              |           | 15807        |    |       | Om        |
|              |           | 15806        |    | → <   |           |
|              |           | 15805        |    |       | 出場        |
|              |           | 15804        |    |       | SL        |
|              |           | 15803        |    |       | SP        |
|              |           | 15802        | 29 |       | TS        |
|              |           | 15801        | 24 |       |           |
|              |           | 15800        | 38 |       |           |
|              |           | 15799        | 20 |       |           |
|              |           | 15798        | 1  |       |           |
|              | 9         | 15797        |    |       |           |
|              | 33        | 15796        |    |       |           |
|              | 58        | 15795        |    |       |           |
|              | 40        | 15794        |    |       |           |
|              | 37        | 15793        |    |       |           |
|              |           | 15792        |    |       | 當沖        |
| 範市           | 市買        | 1            | 市賣 | 範市    |           |

#### <u>G. 當沖控制功能</u>

當沖功能預設為【關閉】, 啓用後戰鬥閃電的委託單會【自動】附加當沖 Flag, 當沖的規則請務必與你的期貨商營業員瞭解清楚後, 再啓動使用。

| 範市 | 市 | 38<br>買 | 15784 | 市賣 | 範市       | 當沖<br><b>〇</b> |
|----|---|---------|-------|----|----------|----------------|
|    |   | 62      | 15785 |    | <u>\</u> | ,              |
|    |   | 33      | 15786 |    |          |                |
|    |   | 50      | 15787 |    |          |                |
|    |   | 26      | 15788 |    |          |                |
|    |   |         | 15789 | 2  |          |                |
|    |   |         | 15790 | 16 |          |                |
|    |   |         | 15791 | 21 |          |                |
|    |   |         | 15792 | 27 |          |                |
|    |   |         | 15793 | 25 |          | 13             |
|    |   |         | 15794 |    |          | тс             |
|    |   |         | 15795 |    |          | SP             |
|    |   |         | 15796 |    |          | sı             |
|    |   |         | 15797 |    |          | 出場             |
|    |   |         | 15709 |    |          | Om             |
|    |   |         | 15700 |    |          | Tm             |

# 交易委託

#### 委託説明

閃電下單支援一般交易所委託(市價/限價/停損市價/停 損限價)與本地洗價委託(觸價單/OCO/停損/停利/移 動停損)等功能,交易委託的注意事項説明如下

使用前請務必詳讀:

- 1. 所有的委託預設帶入的【倉別】為【自動】。
- 交易所不支持的委託別, 技能會隱藏或無法使用, 例如:台灣期貨交易所不支持 STOP, STOP\_LIMIT 委託時, 技能列不顯示 sm, sl 功能。
- 本地洗價是為了支援戰鬥技能使用,你必須瞭解使 用本地洗價功能觸發後的委託可能有【滑價】或是 【不成交】的狀況。
- 7. 閃電下單的界面就算關閉了,已經送出的一般委託 或是本地洗價也不會消失。(收盤後會消失)
- 戰鬥閃電的每個委託都應該視為【獨立的策略】,而 且會將你設定的條件忠實的執行完成,除非你刪除 委託。
- 【一定範圍市價】委託為台灣獨有的功能,因此相關 的委託與設定只能適用在台灣期貨交易所的商品。

| <b>\$</b> |            |               |    | * -     | o x       |
|-----------|------------|---------------|----|---------|-----------|
| d         |            | 臺指202212      |    | ۹       |           |
| uudd_ste  | g (uudd_st | g) (期/权)      |    |         | • *       |
| 部位        | 4@14       | ,540 損益       | 79 | ,200.00 | *         |
| 刪頁(1)     | 頁          | S= 5<br>14646 | 寛  | 副賣(1)   | <u>進場</u> |
|           |            | 14645         |    |         | Tm        |
|           |            | 14644         | 31 |         | Um        |
|           |            | 14643         | 27 |         | 出場        |
|           |            | 14642         | 21 |         | SP        |
|           |            | 14641         | 13 |         | TS        |
|           |            | 14640         | 1  |         |           |
|           | 5          | 14639         |    |         |           |
|           | 26         | 14638         |    |         |           |
|           | 34         | 14637         |    |         |           |
|           | 50         | 14636         |    |         |           |
|           | 28         | 14635         |    |         |           |
|           |            | 14634         |    |         |           |
|           |            | 14633         |    |         |           |
| 10#1      |            | 14632         |    |         |           |
|           |            | 14631         |    |         |           |
|           |            | 14630         |    |         |           |
|           |            | 14629         |    |         |           |
|           |            | 14628         |    |         |           |
|           |            | 14627         |    |         |           |
| L         |            | 14626         |    |         |           |
|           |            | 14625         |    |         |           |
|           |            | 14624         |    |         |           |
|           |            |               |    |         | 當沖        |
| 範市        | 市買         | 1             | 市賣 | 範市      |           |

#### 市價 / 一定範圍市價委託

市價委託時,戰鬥閃電會以【市價】+對應的口數送出委 託。

操作方式:

- 1. 於畫面 D 區的委託列點擊市買/市賣,送出市價 + 對應口數的委託。
- 2. 於畫面 D 區下方的委託列點擊【範市】,送出一定 範圍市價 + 對應口數的委託。

|       | _       |    |    |    |  |
|-------|---------|----|----|----|--|
| 1     | 8 14538 |    |    |    |  |
| 4     | 2 14537 |    |    |    |  |
| 2     | 6 14536 |    |    |    |  |
| 2     | 4 14535 |    |    |    |  |
|       | 14534   |    |    |    |  |
|       | 14533   |    |    |    |  |
|       | 14532   |    |    |    |  |
|       | 14531   |    |    |    |  |
|       | 14530   |    |    |    |  |
|       |         | _  |    | 當沖 |  |
| 範市 市買 | 1       | 市賣 | 範市 |    |  |
|       |         |    |    |    |  |

#### 限價委託

限價委託時,戰鬥閃電會以你點擊的價格位置以【限價】+ 對應的口數送出委託。

操作方式:

#### 1. 買進限價委託

- 點擊畫面紅色區域價格,即可送出買進限價 委託。
- 2. 賣出限價委託
  - 點擊畫面綠色區域價格,即可送出賣出限價 委託。

特別注意:

- 買進點擊的價格高於最新價格時,限價單會立即成 交。
- 賣出點擊的價格低於最新價格時, 限價單會立即成 交。

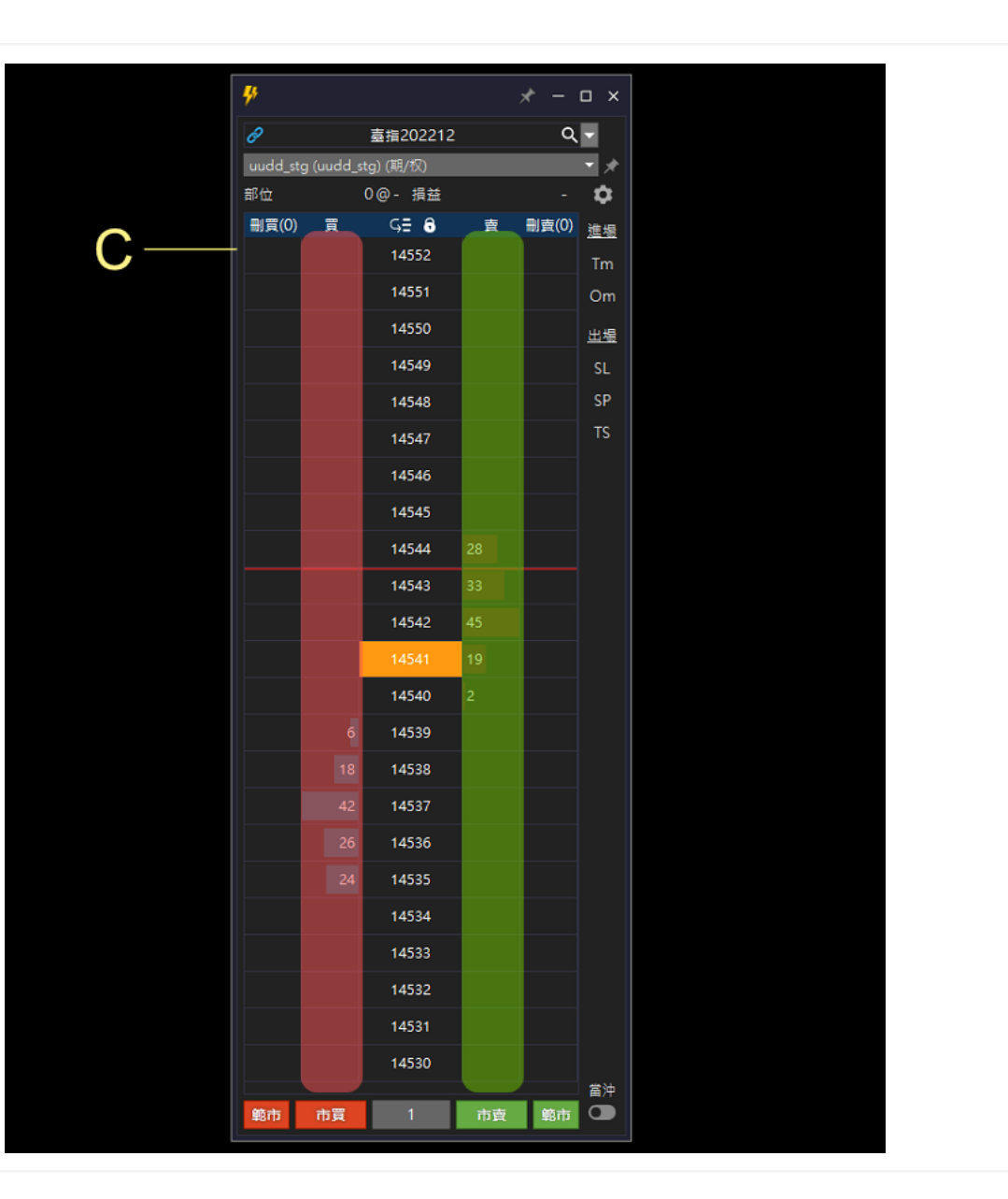

#### 刪除委託單

委託中的委託單會顯示在刪買與刪賣列表内, 根據你的需 求你可以選擇:

刪除個別委託單:

• 點擊【個別】委託標簽即可刪除對應的委託單。

批次刪除委託:

點擊表頭列的【刪買】或【刪賣】可以一次性的刪除
 委託單。

同一個價格的委託單會以堆叠的方式呈現, 點擊展開可以 管理個別委託。

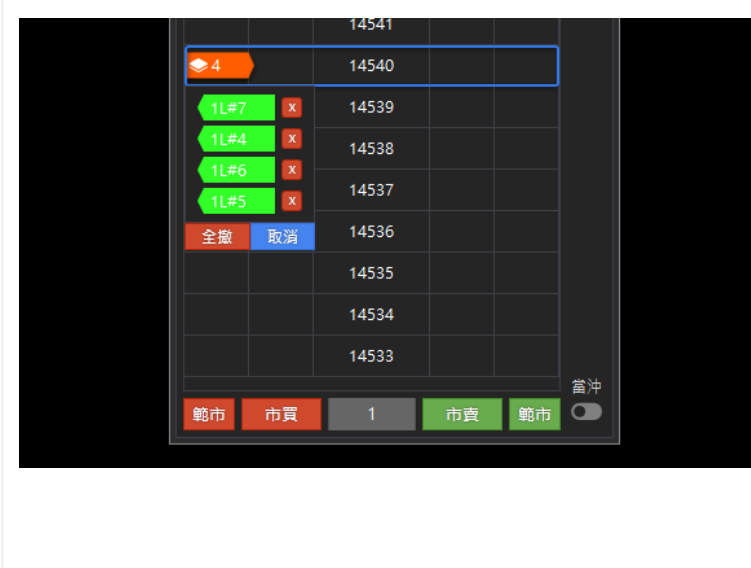

| _ | <del>\$</del> |           |            |    | * -   | o x       |
|---|---------------|-----------|------------|----|-------|-----------|
|   | 8             |           | 臺指202212   |    | ۹     | -         |
|   | uudd_ste      | g (uudd_s | itg) (期/权) |    |       |           |
|   | 部位            |           | 0@- 損益     |    | -     | ٥         |
|   | 刪買(2)         | 買         | ⊊≣ 8       | 賣  | 劓賣(2) | <u>進場</u> |
| , |               |           | 14551      |    |       | Tm        |
|   |               |           | 14550      |    |       | Om        |
|   |               |           | 14549      |    |       | 出場        |
|   |               |           | 14548      |    |       | SL        |
|   |               |           | 14547      |    | 1L#2  | SP        |
|   | 10#3          |           | 14546      |    |       | TS        |
|   |               |           | 14545      | 22 |       |           |
|   |               |           | 14544      | 26 |       |           |
|   |               |           | 14543      | 45 |       |           |
|   |               |           | 14542      | 18 |       |           |
|   |               |           | 14541      | 3  |       |           |
|   |               | 5         | 14540      |    |       |           |
|   |               | 12        | 14539      |    |       |           |
|   |               | 42        | 14538      |    |       |           |
|   |               | 33        | 14537      |    |       |           |
|   |               | 23        | 14536      |    |       |           |
|   |               |           | 14535      |    |       |           |
|   | 1L#1          |           | 14534      |    |       |           |
|   |               |           | 14533      | (  | 10#3  |           |
|   |               |           | 14532      |    |       |           |
|   |               |           | 14531      |    |       |           |
|   |               |           | 14530      |    |       |           |
|   |               |           | 14529      |    |       |           |
|   | 範市            | 市買        | 1          | 市賣 | 範市    |           |
|   |               |           |            |    |       |           |

#### 調整委託口數

系統預設1口,你可以通過下列的方式調整委託口數。

操作方式:

- 1. 手動調整
  - 點擊口數欄位。
  - 輸入 1-999。
  - 按下 Enter 完成設定。

2. 快速口數按鈕

○ 點擊快速口數按鈕,即可快速變更口數。

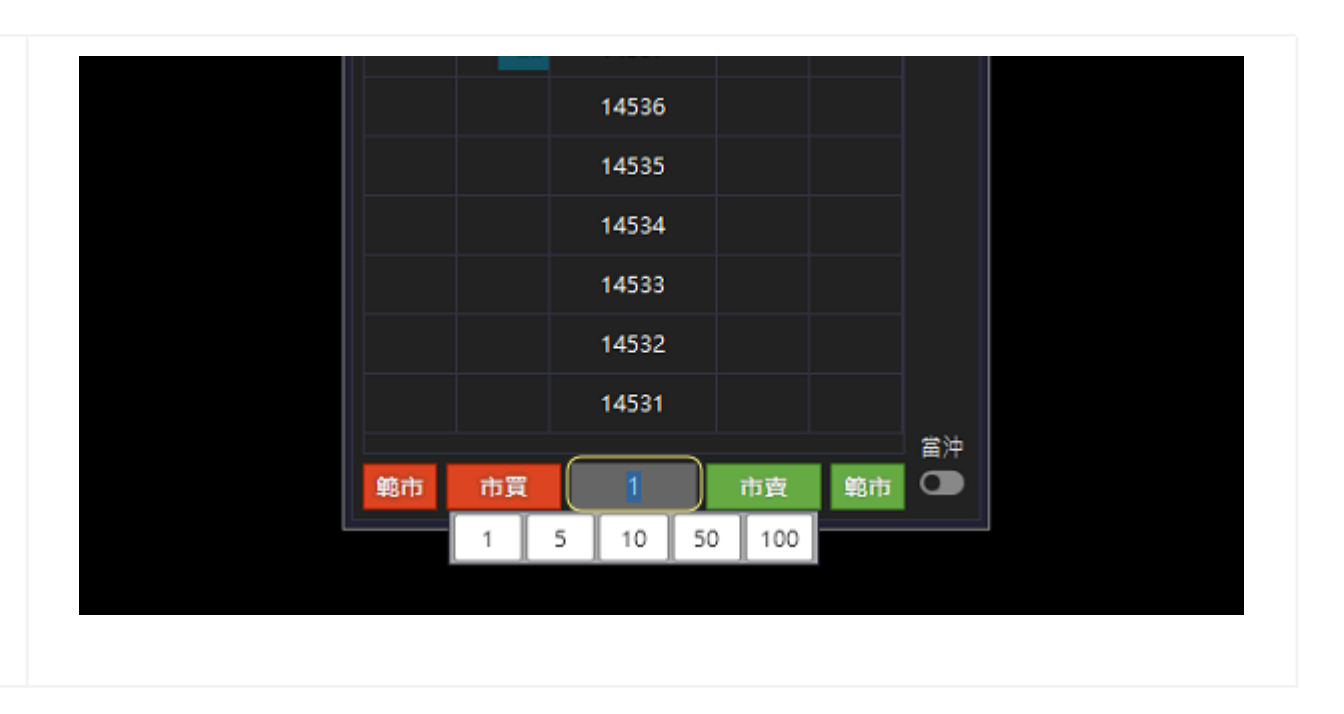

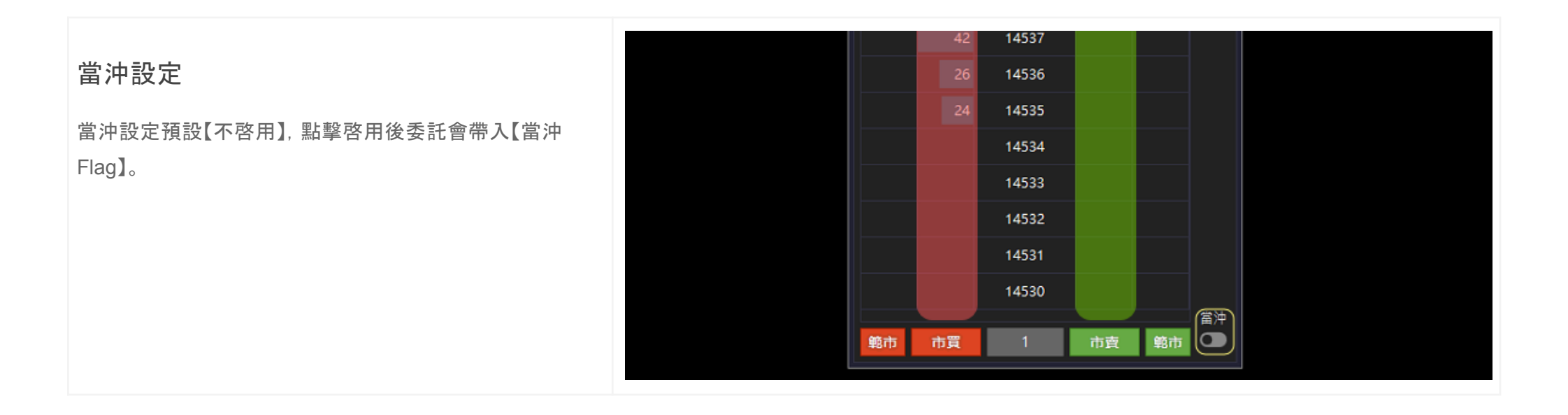

# 戰鬥技能

# 説明 進場技能 進場技能有下列幾種,未來會陸續新增不同模式。例如:戶 乓、鋪價等。。。 Tm 》觸價市價 • Om 》二擇一 • Sm 》停損市價(交易所支持時出現) • SI》停損限價(交易所支持時出現) 出場保護技能 出場保護技能提供下列選擇,,狀態為【啓動】時,自動為進 場加掛【出場保護】效果。

**4**% \* - 🗆 × ۹. d 臺指202212 • \* uudd\_stg (uudd\_stg) (期/权) 0@- 損益 ۵ 部位 賣 删賣(2) <u>進場</u> G≣ 8 刪買(2) 買 14551 Tm Om 14550 14549 出場 14548 SL SP 1L#2 14547 10#3 14546 14545 22 14544 26 14543 45 14542 18 14541

- 停損(SL)
- 停利(SP)
- 移動停損(TS)

# 進場技能

Tm 觸價市價(本地洗)

觸價市價單,點擊指定的價格,最新成交價格觸及【指定價 格】時,立刻以【市價】送出委託。

操作説明:

- 1. 點擊 TM 啓動技能。
- 2. 點擊黃框區域【買/賣】欄位+【指定價格】完成委託。

**4**5 \* - 🗆 × ۹. 8 臺指202212 uudd\_stg (uudd\_stg) (期/权) • \* 4 部位 3@14,540 損益 査 副査(0) <u>進場</u> G≣ 🔒 删買(2) 買 14659 Tm 14658 Om 14657 出場 1T#2 14656 SL 14655 52 40 14654 14653 68 14652 35 10 14650 1 23 14649 18 14648

#### Om 二擇一(本地洗)

Om 二擇一(OCO)為組合委託,每次委託兩筆為一組任一 單邊委託觸發時,立即刪未觸發的委託,觸發的委託立刻 以【市價】送出委託。

操作説明:

- 1. 點擊 Om 啓動技能。
- 點擊黃框區域【買/賣】欄位+【指定價格】進行委託, 每點擊2筆即完成1組OCO委託設定。
- 3. 技能啓動狀態下, 可以連續設定 OCO 委託組合。

| 刪買(1) | 買  | G≣ 6  | 賣  | 刪賣(1) | <u>進場</u> |  |
|-------|----|-------|----|-------|-----------|--|
|       |    | 14653 |    |       | Tm        |  |
|       |    | 14652 |    |       | Om        |  |
|       |    | 14651 |    |       | 出場        |  |
|       |    | 14650 |    |       | SL        |  |
|       |    | 14649 |    |       | SP        |  |
| 10#4  |    | 14648 | 27 |       | TS        |  |
|       |    | 14647 | 19 |       |           |  |
|       |    | 14646 | 18 |       |           |  |
|       |    | 14645 | 10 |       |           |  |
|       |    | 14644 | 1  |       |           |  |
|       | 7  | 14643 |    |       |           |  |
|       | 27 | 14642 |    |       |           |  |
|       | 30 | 14641 |    |       |           |  |
|       | 58 | 14640 |    | 10#4  |           |  |
|       | 20 | 14620 |    |       |           |  |

# Sm / 停損市價單, SI / 停損限價單(交易所)

SI / Sm 僅支援有提供停損市價與停損限價的交易所商品, 不支援的交易所無法選擇。

操作説明

- 1. 點擊 SI / Sm 啓動技能。
- 2. 點擊黃框區域【買/賣】欄位+【指定價格】完成委託。

|    |         |    | Im |  |
|----|---------|----|----|--|
| Sm | 183.825 |    | Om |  |
| Sm | 183.800 |    |    |  |
| Sm | 183.775 |    | SI |  |
| Sm | 183.750 |    | 出場 |  |
| Sm | 183.725 |    | SL |  |
| Sm | 183.700 |    | SP |  |
| Sm | 183.675 |    | TS |  |
| Sm | 183.650 |    |    |  |
| Sm | 183.625 |    |    |  |
| Sm | 183.600 |    |    |  |
|    | 183.575 |    |    |  |
|    | 183.550 | Sm |    |  |
|    | 183.525 | Sm |    |  |
|    | 183.500 | Sm |    |  |
|    | 183.475 | Sm |    |  |

## 出場保護技能

出場保護技能分為【停利】與【停損】,可以單獨啓動個別保護技能,啓動時自動為進場技能附加出場指令。

同時啓動多個出場保護指令時,自動為進場技能附加【已 啓動】的出場指令,任一個出場條件達成立即刪除剩餘出 場委託。

| E Contraction of the second second se | 買(0) | 買  | GE 🙃  | 賣  | 刪賣(4) | <u>進場</u> |
|----------------------------------------------------------------------------------------------------|------|----|-------|----|-------|-----------|
|                                                                                                    |      |    | 14644 |    |       | Tm        |
|                                                                                                    |      |    | 14643 |    |       | Om        |
|                                                                                                    |      |    | 14642 |    | 1SP#1 | 出場        |
|                                                                                                    |      |    | 14641 |    |       | SL        |
|                                                                                                    |      |    | 14640 |    |       | SP        |
|                                                                                                    |      |    | 14639 |    |       | TS        |
|                                                                                                    |      |    | 14638 |    |       |           |
|                                                                                                    |      |    | 14637 | 35 | 1T#2  |           |
|                                                                                                    |      |    | 14636 | 41 |       |           |
|                                                                                                    |      |    | 14635 | 42 |       |           |
|                                                                                                    |      |    | 14634 | 23 |       |           |
|                                                                                                    |      |    | 14633 | 16 |       |           |
|                                                                                                    |      | 2  | 14632 |    |       |           |
|                                                                                                    |      | 30 | 14631 |    |       |           |
|                                                                                                    |      | 27 | 14620 |    |       |           |

#### SP 停利出場(本地洗)

SP 停利出場為智慧單指令, 啓動後對【戰鬥閃電内】的進場指令【自動】套用【固定點數】停利出場命令。

操作説明:

1. 點擊 SP 啓用, 再次點擊關閉。

2. 啓用時, 自動套用保護。

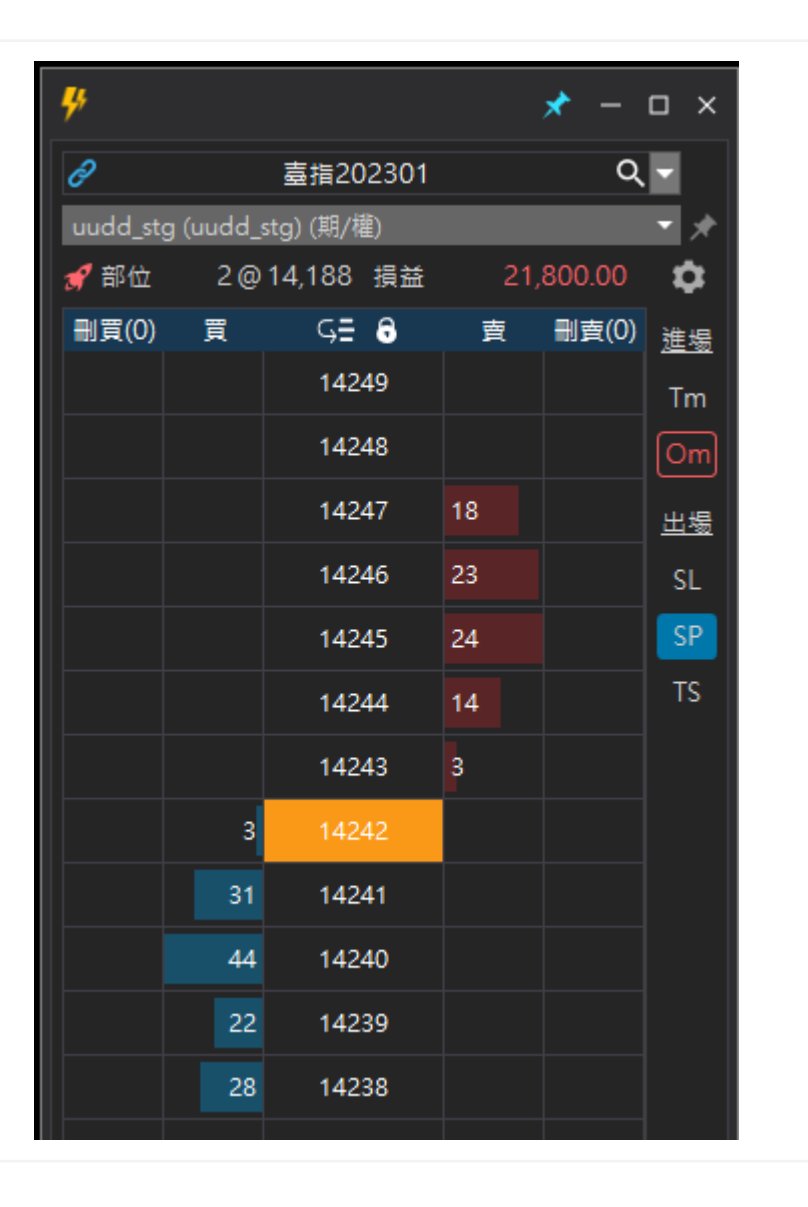

#### SL 停損出場(本地洗)

SL 停損出場為智慧單指令, 啓動後對【戰鬥閃電内】的進場指令【自動】套用【固定點數】停損出場命令。

操作説明:

- 1. 點擊 SL 啓用, 再次點擊關閉。
- 2. 啓用時, 自動套用保護。

| <b>%</b> |         |                   |     | * -   | o x |
|----------|---------|-------------------|-----|-------|-----|
| d        |         | 小臺202212          |     | م     | -   |
| uudd_stg | (uudd_s | itg) (期/权)        |     |       | - * |
| 部位       |         | 0@ 損益             |     |       | \$  |
| 刪買(0)    | 買       | G≣ <mark>6</mark> | 賣   | 刪賣(0) | 進場  |
|          |         | 14646             |     |       | Tm  |
|          |         | 14645             | 108 |       | Om  |
|          |         | 14644             | 46  |       | 出場  |
|          |         | 14643             | 41  |       | SL  |
|          |         | 14642             | 32  |       | SP  |
|          |         | 14641             | 14  |       | TS  |
|          | 21      | 14640             |     |       |     |
|          | 26      | 14639             |     |       |     |
|          | 45      | 14638             |     |       |     |
|          | 35      | 14637             |     |       |     |
|          | 38      | 14636             |     |       |     |
|          |         | 14635             |     |       |     |
|          |         | 14634             |     |       |     |

#### **TS** 移動停損出場(本地洗)

TS 移動停損出場為智慧單指令, 啓動後對【戰鬥閃電内】 的進場指令【自動】套用【移動停利】停損出場命令。

操作説明:

- 1. 點擊 TS 啓用, 再次點擊關閉。
- 2. 啓用時, 自動套用保護。

| <b>4</b> % |           |           |    | * -     | o x       |
|------------|-----------|-----------|----|---------|-----------|
| Ø          |           | 臺指202301  |    | Q       |           |
| uudd_stg   | ı (uudd_s | tg) (期/權) |    |         | • *       |
| 🖋 部位       | 2@        | 14,188 損益 | 23 | ,000.00 | \$        |
| 刪買(0)      | 買         | 5≣ 8      | 賣  | 刪賣(0)   | <u>進場</u> |
|            |           | 14250     |    |         | Tm        |
|            |           | 14249     | 40 |         | Om        |
|            |           | 14248     | 47 |         | <u>出場</u> |
|            |           | 14247     | 36 |         | SL        |
|            |           | 14246     | 19 |         | SP        |
|            |           | 14245     | 4  |         | TS        |
|            | 17        | 14244     |    |         |           |
|            | 26        | 14243     |    |         |           |
|            | 34        | 14242     |    |         |           |
|            | 55        | 14241     |    |         |           |
|            | 59        | 14240     |    |         |           |
|            |           | 14239     |    |         |           |
|            |           |           |    |         |           |

# 説明

點擊【設定】圖示可以開啓戰鬥閃電的設定功能,調整戰鬥 閃電的各項設定。

#### 設定類型説明

設定分成【一般】【進場技能】【出場技能】與【通用設定】。

除了通用設定,其他設定都可以依照【商品】個別儲存設定 值,沒有設定值的商品會載入系統預設值作爲設定。

通用設定一旦設定,即套用到所有的閃電。

## 設定儲存説明

戰鬥閃電 II 的設定是依照【商品】進行儲存, 切換商品時會 主動載入該商品最後一次儲存的設定值, 沒有設定值則載 入系統預設的設定。

假設你開啓了台指2212的商品,儲存的商品為【台指】,未 來開啓台指商品時,即載入最後一次套用的設定。

| 券 職門閃電設定                     |               | × |  |
|------------------------------|---------------|---|--|
| 一般設定 進場設定 出場設定               | 通用設定          |   |  |
| 交易設定                         |               |   |  |
| 平倉確認視窗                       | ☑ 愈用          |   |  |
| 快速口數設定                       | 1 5 10 50 100 |   |  |
|                              |               |   |  |
| 顧示設定<br>———————————————————— |               | - |  |
| 顯示檔位                         | ●少 ●中 ●多      |   |  |
| 最高最低價格顯示                     | ☑ 啟用          |   |  |
|                              |               |   |  |
|                              |               |   |  |
|                              |               |   |  |
|                              |               |   |  |
|                              |               |   |  |
|                              |               |   |  |
|                              |               |   |  |
|                              |               |   |  |

# 為個別商品儲存設定

- 1. 選擇要設定的商品
- 2. 點擊【設定】圖示,開啓設定畫面。
- 3. 管理你的設定
- 4. 設定完成, 點擊【套用】即完成。

| 一般設定 進場設定 出場設定 通用設定             |
|---------------------------------|
| 停損 SL                           |
| 依據實際成交價格損失 18 🗘 檔,送出停損觸價單,觸價時以: |
| ● 市價送出委託                        |
| ● 以範圍市價送出委託(僅支援台灣交易所)           |
| ●限價加掛 1 🗘 檔,送出委託                |
|                                 |
| 停利 SP                           |
| 依據實際成交價格獲利 26 🔷 檔,送出停利觸價單,觸價時以: |
| ● 市價送出委託                        |
| ● 以範圍市價送出委託(僅支援台灣交易所)           |
| ●限價加掛 1 🗘 檔,送出委託                |
|                                 |
| 移動停損 TS                         |
| 依據實際成交價格損失 18 🔷 檔,送出停損觸價單,觸價時以: |
| ● 市價送出委託                        |
| ● 以範圍市價送出委託(僅支援台灣交易所)           |
| □儲存為預設值 夏用 取消                   |

# 將設定儲存為預設值

- 1. 點擊【設定】圖示,開啓設定畫面。
- 2. 管理你的設定
- 設定完成,勾選【設定為預設值】,點擊【套用】即5 成。

| 券 戰鬥閃電設定                        | ×  |
|---------------------------------|----|
| 一般設定 進場設定 出場設定 通用設定             |    |
| 停損 SL                           |    |
| 依據實際成交價格損失 18 ♀ 檔,送出停損觸價單,觸價時以: |    |
| ● 市價送出委託                        |    |
| ● 以範圍市價送出委託(僅支援台灣交易所)           |    |
| ● 限價加掛 1 🗘 檔,送出委託               |    |
| 停利 SP                           |    |
| 依據實際成交價格獲利 26 ♀ 檔,送出停利觸價單,觸價時以: |    |
| ● 市價送出委託                        |    |
| ● 以範圍市價送出委託(僅支援台灣交易所)           |    |
| ● 限價加掛 1 ↓ 檔,送出委託               |    |
| 移動停損 TS                         |    |
| 依據實際成交價格損失 18 ♀ 檔,送出停損觸價單,觸價時以: |    |
| ● 市價送出委託                        |    |
| ● 以範圍市價送出委託(僅支援台灣交易所)           |    |
| ✓儲存為預設值                         | 取消 |

#### 交易設定

<u>平倉確認視窗</u>

啓用時,進行平倉會跳出確認視窗。

#### <u>快速口數設定</u>

你可以設定5組快速輸入的口數設定。

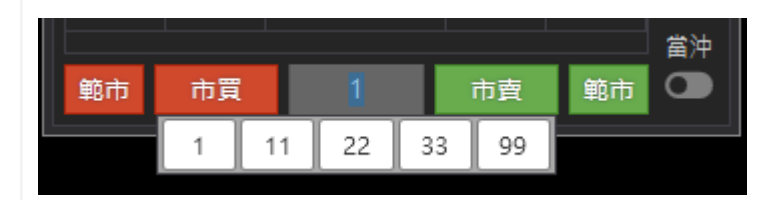

#### 顯示設定

#### <u>顯示檔位</u>

你可以依據你的需求設定報價區塊顯示的價格列數。

#### <u>最高最低價個顯示</u>

啓用時,報價區塊顯示當日最高/最低價格標識。

| 券 戰鬥閃電設定       |      |     |        | × |
|----------------|------|-----|--------|---|
| 一般設定 進場設定 出場設定 | 通用設定 |     |        |   |
|                |      |     |        | _ |
| 平倉確認視窗         |      |     | ☑ 啟用   |   |
| 快速口數設定         | 1 5  | 10  | 50 100 |   |
|                |      |     |        | _ |
| 顯示檔位           |      | ●少( | ●中●多   |   |
| 最高最低價格顯示       |      |     | ☑ 啟用   |   |
|                |      |     |        |   |
| ✔ 儲存為預設值       |      | 套用  | 取消     |   |
|                |      |     |        |   |

# 進場設定

#### 停損限價單 SI(交易所)設定

 下單時,依據點選停損價格加掛 N 檔,送出停損限 價委託。

停損 SI 僅適用於【交易所】支持 Stop Limit 時,委 託使用,委託時依據客戶點擊的價格為【停損價格】 ,【停損價格 + N 檔】為限價價格。

#### 觸價下單 Tm(本地洗)設定

- 市價送出委託
   觸價時,以【市價】送出委託。
- 以範圍市價送出委託
   觸價時,以【範圍市價】送出委託,本選項僅支援台
   灣期貨交易所,不支持的交易所可能出現回報錯誤
   或無法成交的狀況,設定時請特別注意。
- 限價加掛 N 檔,送出委託。
   觸價時,以【觸發價格 + N 檔】送出【限價】委託。

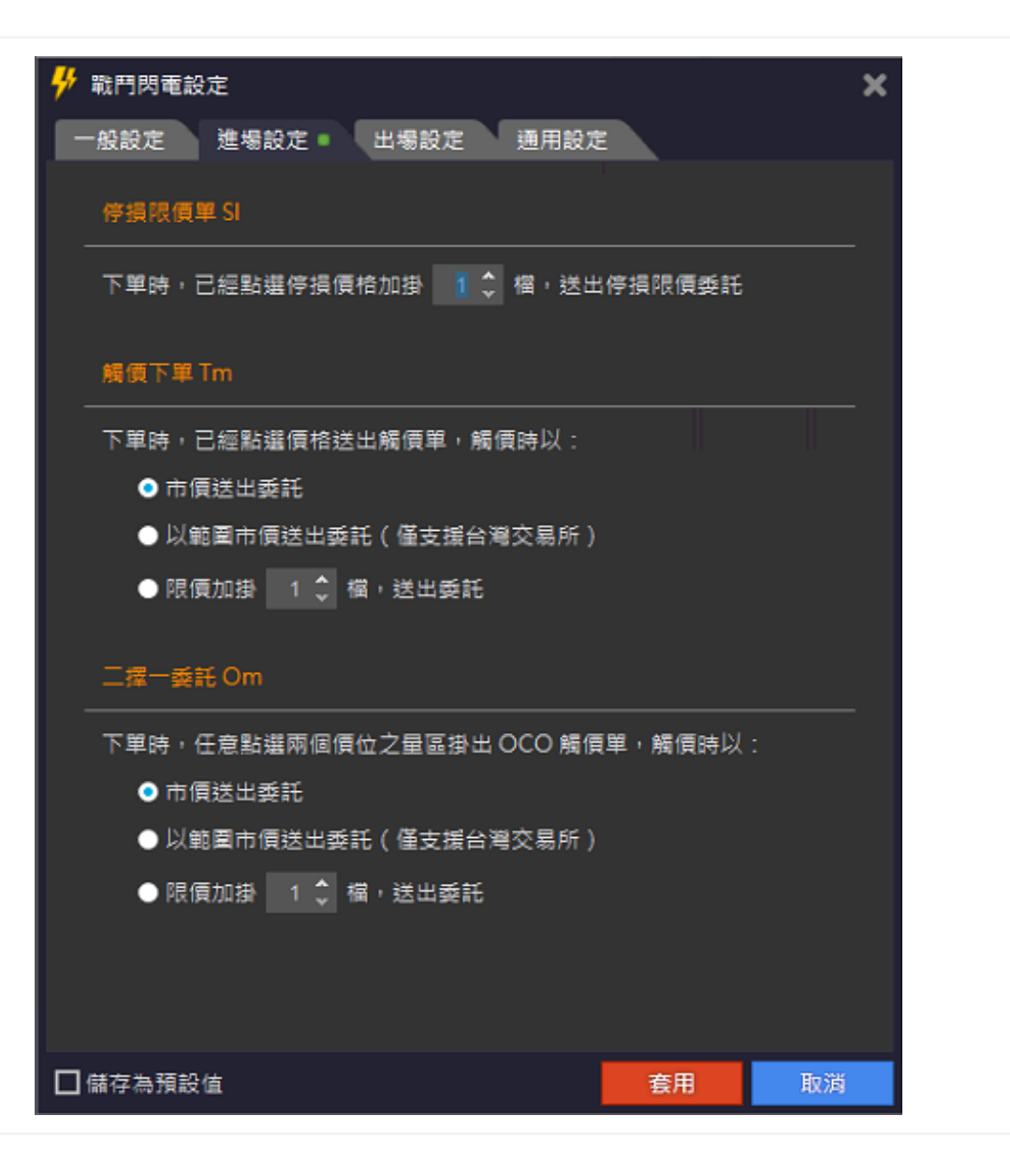

#### 二擇一 Om (本地洗)設定

- 市價送出委託
   觸價時,以【市價】送出委託。
- 以範圍市價送出委託
   觸價時,以【範圍市價】送出委託,本選項僅支援台
   灣期貨交易所,不支持的交易所可能出現回報錯誤
   或無法成交的狀況,設定時請特別注意。
- 限價加掛N檔,送出委託。
   觸價時,以【觸發價格 + N 檔】送出【限價】委託。

# 出場設定

#### 停損 SL(本地洗)設定

》依據實際成交價格損失 N 檔, 送出停損觸價單, 觸價時以:

- 市價送出委託
   觸價時,以【市價】送出委託。
- 以範圍市價送出委託

觸價時,以【範圍市價】送出委託,本選項僅支援台 灣期貨交易所,不支持的交易所可能出現回報錯誤 或無法成交的狀況,設定時請特別注意。

限價加掛N檔,送出委託。
 觸價時,以【觸發價格 + N檔】送出【限價】委託。

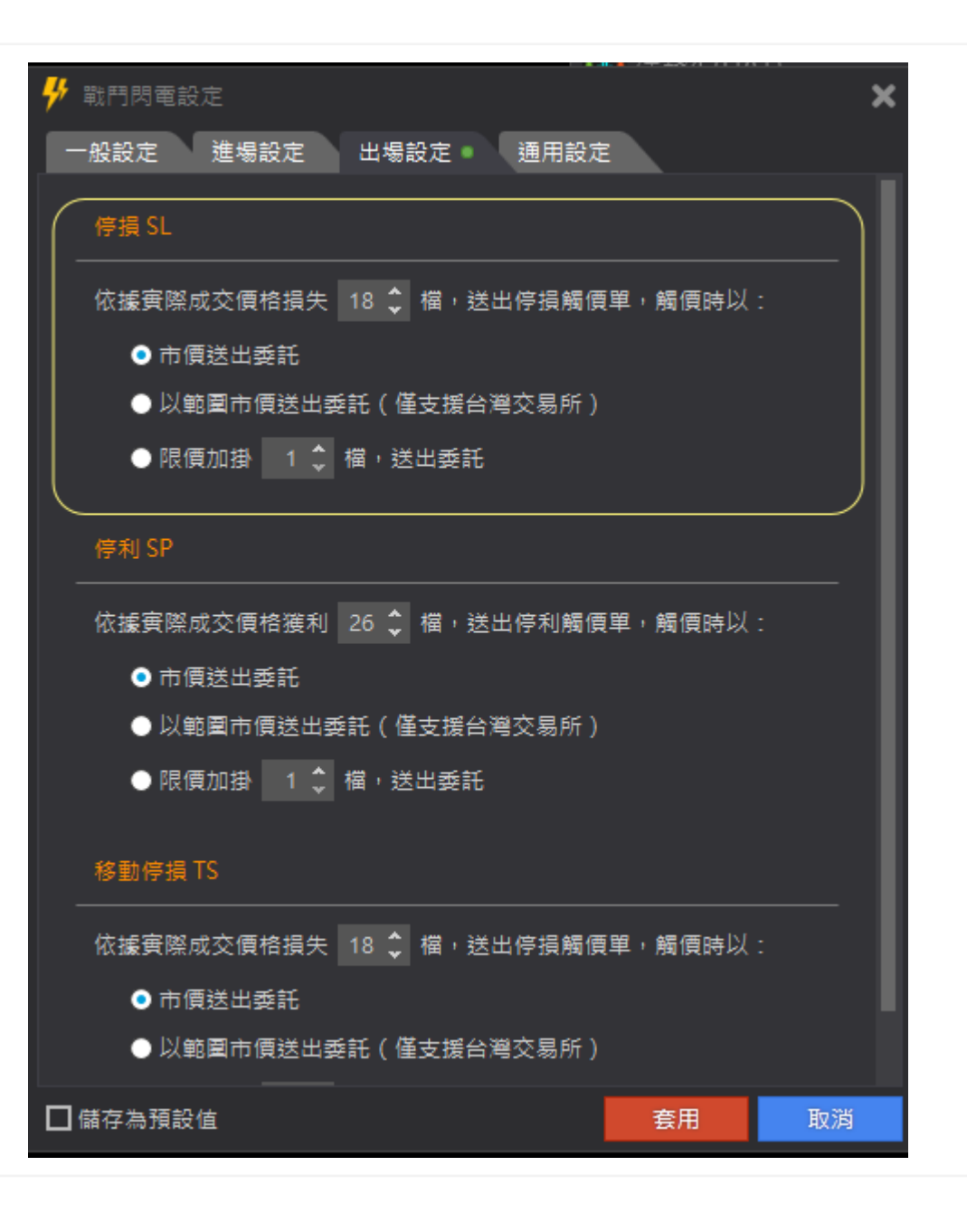

#### 停利 SP(本地洗)設定

》依據實際成交價格獲利 N 檔, 送出停利觸價單, 觸價時以:

- 市價送出委託
   觸價時,以【市價】送出委託。
- 以範圍市價送出委託

觸價時,以【範圍市價】送出委託,本選項僅支援台 灣期貨交易所,不支持的交易所可能出現回報錯誤 或無法成交的狀況,設定時請特別注意。

限價加掛N檔,送出委託。
 觸價時,以【觸發價格 + N檔】送出【限價】委託。

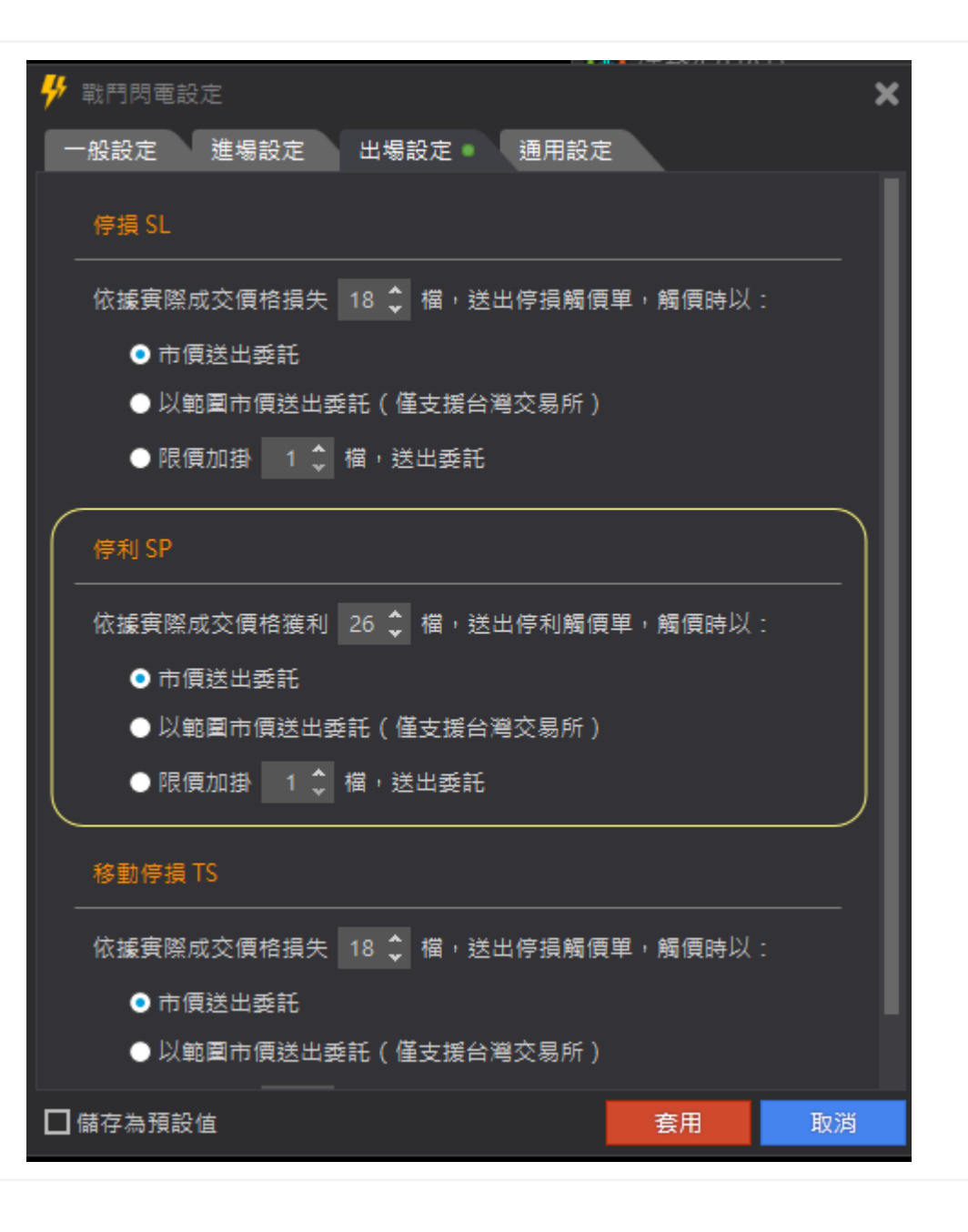

#### 移動停損 TS(本地洗)設定

》依據實際成交價格損失 N 檔, 送出停損觸價單, 觸價時以:

- 市價送出委託
   觸價時,以【市價】送出委託。
- 以範圍市價送出委託

觸價時,以【範圍市價】送出委託,本選項僅支援台 灣期貨交易所,不支持的交易所可能出現回報錯誤 或無法成交的狀況,設定時請特別注意。

限價加掛N檔,送出委託。
 觸價時,以【觸發價格 + N 檔】送出【限價】委託。

| ▶ 戰鬥閃電設定                        | ×   |
|---------------------------------|-----|
| 一般設定 進場設定 出場設定 通用設定             |     |
| 依據實際成交價格損失 18 ↓ 檔,送出停損觸價單,觸價時以: |     |
| <ul> <li>● 市價送出委託</li> </ul>    | I   |
| ● 以範圍市價送出委託(僅支援台灣交易所)           | - 1 |
| ● 限價加掛  1 💲 檔,送出委託              | - 1 |
|                                 | - 1 |
| 停利 SP                           | I   |
| 依據實際成交價格獲利 26 🛟 檔,送出停利觸價單,觸價時以: | - 1 |
| ● 市價送出委託                        | - 1 |
| ● 以範圍市價送出委託(僅支援台灣交易所)           | - 1 |
| ● 限價加掛 1 🗘 檔,送出委託               | - 1 |
| 移動停損 TS                         |     |
| 依據實際成交價格損失 18 🗘 檔,送出停損觸價單,觸價時以: |     |
| ● 市價送出委託                        | II  |
| ● 以範圍市價送出委託(僅支援台灣交易所)           | II  |
| ● 限價加掛  1 🛟 檔,送出委託              |     |
| □儲存為預設值                         | 取消  |

# 通用設定

#### 【爆】功能

• 預設不啓用, 啓用後顯示如下:

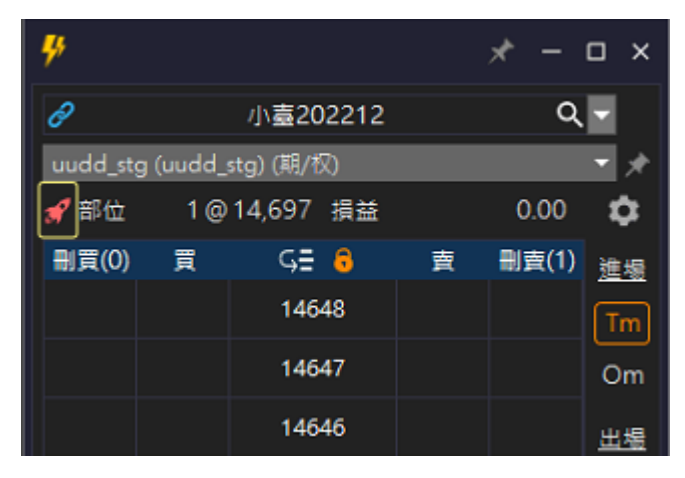

- 爆炸是一個將目前商品的部位全平與委託單全刪的
   【快捷】操作,點擊【火箭】圖示發動技能。
- 平倉規則:

國内商品以【範圍市價】送出平倉委託,國外商品以【市 價】送出平倉委託。

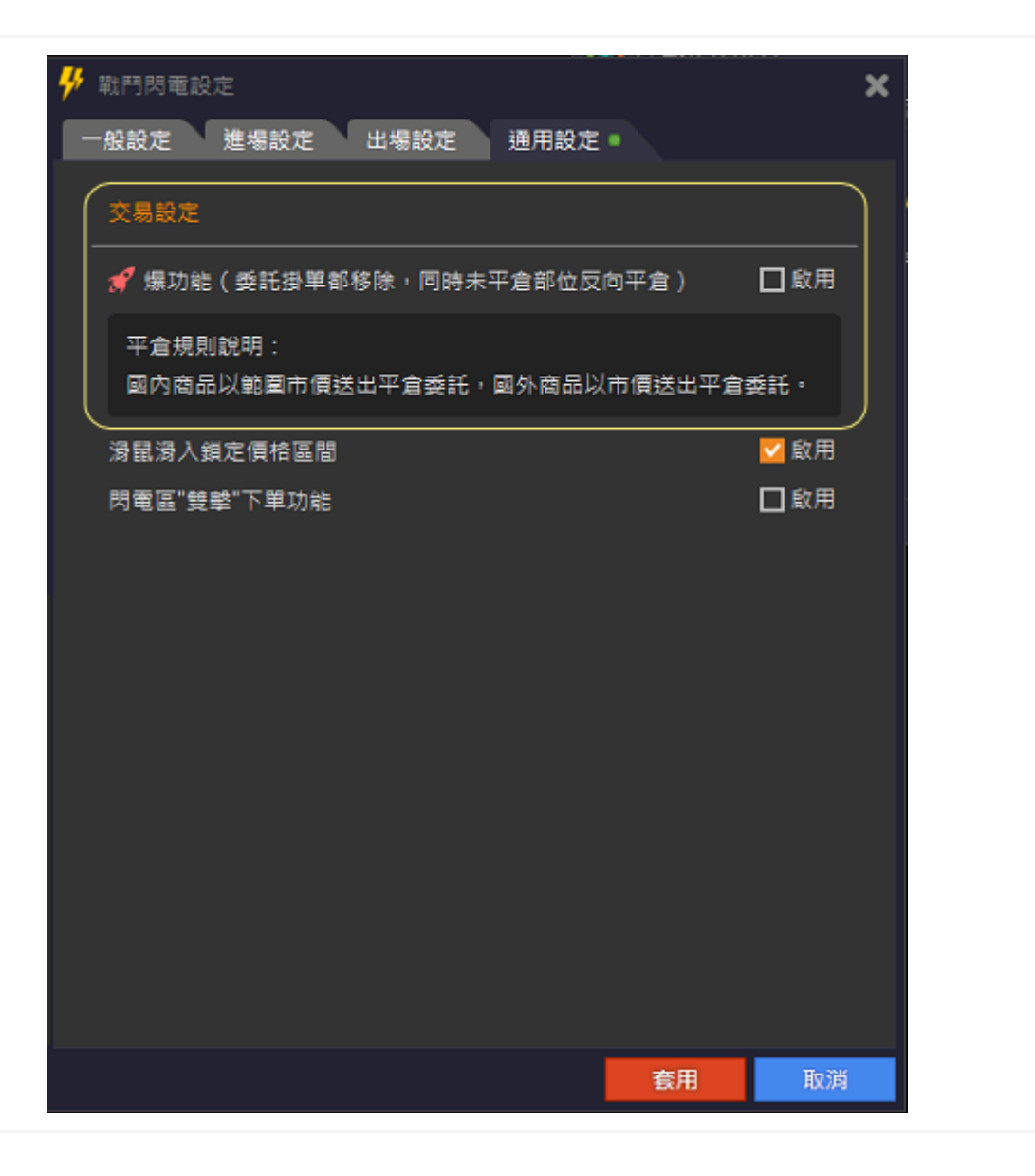

## 🦻 戰鬥閃電設定 × 其他通用設定 一般設定 進場設定 出場設定 通用設定 🛛 》滑鼠滑入鎖定價格區間 交易設定 • 當滑鼠進入【價格區間】時, 價格區間鎖定不跳動。 f 爆功能(委託掛單都移除,同時未平倉部位反向平倉) 🗌 啟用 》閃電區"雙擊"下單功能 平倉規則說明: • 預設不啓用,於閃電區【單擊】即送出委託。 國內商品以範圍市價送出平倉委託,國外商品以市價送出平倉委託。 ● 啓用後, 閃電區【雙擊】送出委託。 滑鼠滑入鎖定價格區間 🗸 啟用 閃電區"雙擊"下單功能 □ 啟用 套用 取消

| 》滑鼠滑入鎖定價格區間<br>● 當滑鼠進入【價格區間】時,價格區間鎖定不跳動。 | <ul> <li>✓ 戰鬥閃電設定</li> <li>一般設定 進場設定 出場設定 通用設定 ■</li> <li>交易設定</li> </ul> | ×  |
|------------------------------------------|---------------------------------------------------------------------------|----|
|                                          | 🖋 爆功能(委託掛單都移除,同時未平倉部位反向平倉) 🛛 🗋 啟                                          | 用  |
|                                          | 平倉規則說明:<br>國內商品以範圍市價送出平倉委託,國外商品以市價送出平倉委託。                                 |    |
|                                          | 滑鼠湯入鎖定價格區間   図 啟                                                          | 用  |
|                                          | 問電區"雙擊"下單功能 □ 啟.                                                          | 用  |
|                                          | 套用 · · · · · · · · · · · · · · · · · · ·                                  | 又消 |